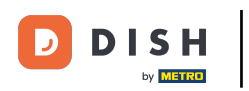

i

Benvenuto nella dashboard di DISH POS. In questo tutorial ti mostreremo come aggiungere e gestire i livelli di prezzo.

| DISHPOS <sub>V2.89.1</sub>                                           |        | (V) Demo IT Video 🕕                                             |                        | <del>ହ</del> ି ।                                             | Tutorial DISH POS                                     | dish_it_video@dish.digital v                   |
|----------------------------------------------------------------------|--------|-----------------------------------------------------------------|------------------------|--------------------------------------------------------------|-------------------------------------------------------|------------------------------------------------|
| <ul> <li>Riduci menu</li> <li>Dashboard</li> <li>Articoli</li> </ul> |        | Dashboard                                                       |                        |                                                              |                                                       | Mostra importi IVA incluse                     |
|                                                                      | ~      | Dati sul fatturato odierno                                      | <b>T</b>               | Cu una di                                                    |                                                       | Ordini in some                                 |
| තු Generale                                                          | ~      | € 0,00                                                          | O                      | € 0,00                                                       | )                                                     | € 64,60                                        |
| Pagamento                                                            | *<br>* |                                                                 |                        |                                                              |                                                       | Importo<br>3<br>Ultimo aggiornamento:          |
|                                                                      |        | Dettagli fatturato<br>— Questa settimana — Settimana precedente |                        |                                                              |                                                       | Oggi alle 16:43                                |
|                                                                      |        | €100<br>€90<br>€80                                              |                        | fatturato a oggi<br>questa settimana<br>€ 105,75             | FATTURATO A OGGI<br>ULTIMA SETTIMANA<br>€ 0,00        | totale fatturato<br>ultima settimana<br>€ 0,00 |
|                                                                      |        | €70<br>€60<br>€50<br>€40                                        |                        | spesa media a oggi<br>questa settimana<br>€ 52,88            | spesa media a oggi<br>ultima settimana<br>€ 0,00      | spesa media<br>ultima settimana<br>€ 0,00      |
|                                                                      |        | €30<br>€20<br>€10                                               |                        | NUMERO DI TRANSAZIONI A OGGI<br>QUESTA SETTIMANA<br><b>2</b> | NUMERO DI TRANSAZIONI A OGGI<br>ULTIMA SETTIMANA<br>O | totale transazioni<br>ultima settimana<br>O    |
|                                                                      |        | €0 Uunedî martedî mercoledî giovedî v                           | enerdì sabato domenica |                                                              |                                                       |                                                |

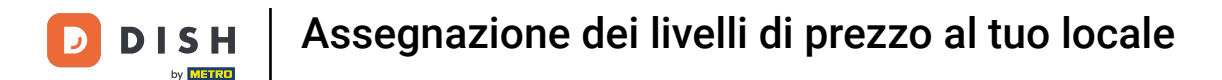

#### Per prima cosa clicca sul menu laterale Generale.

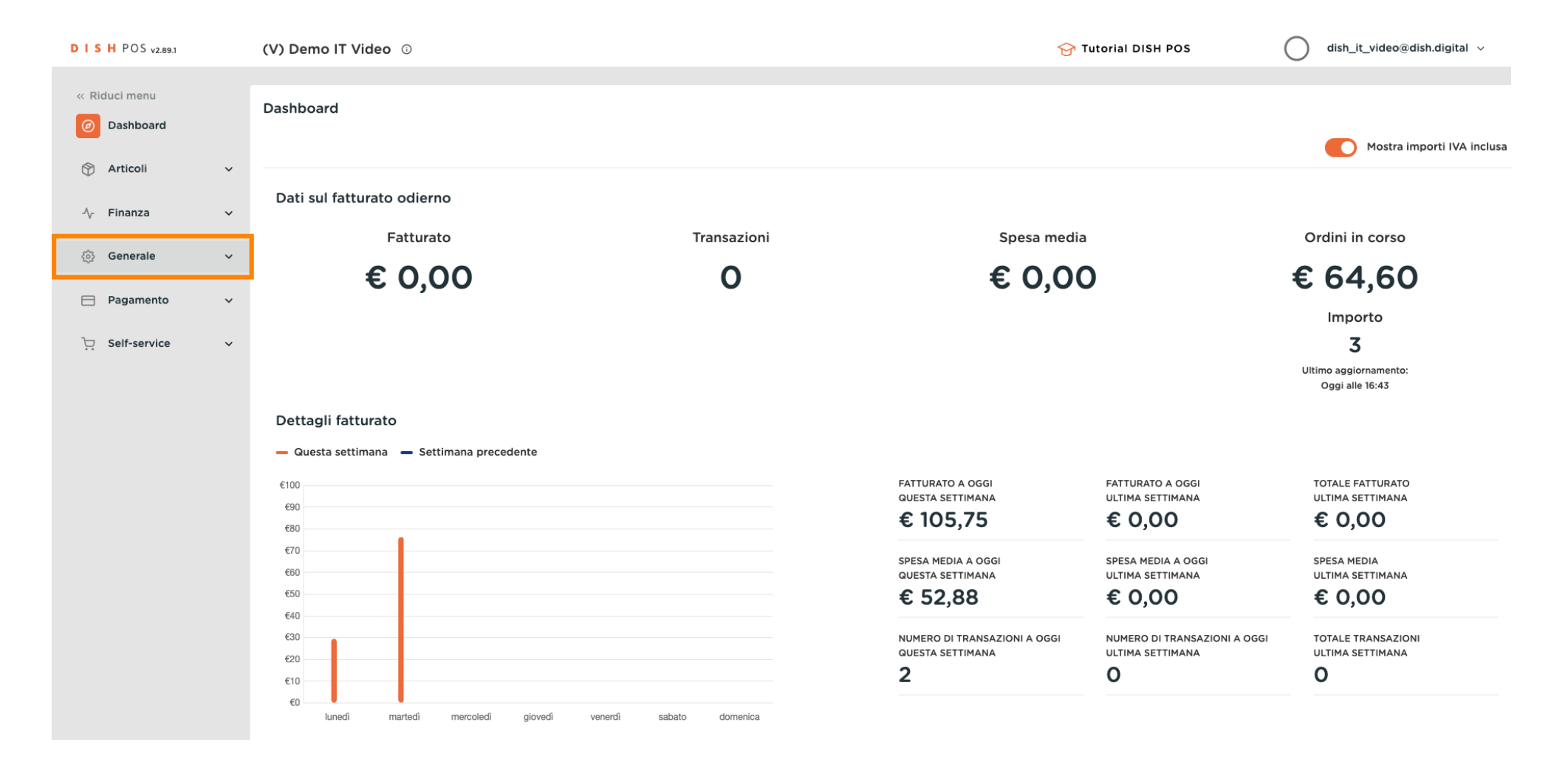

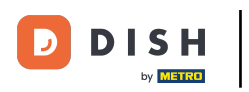

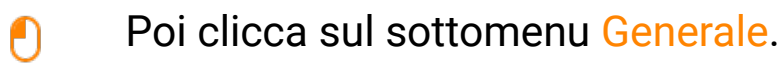

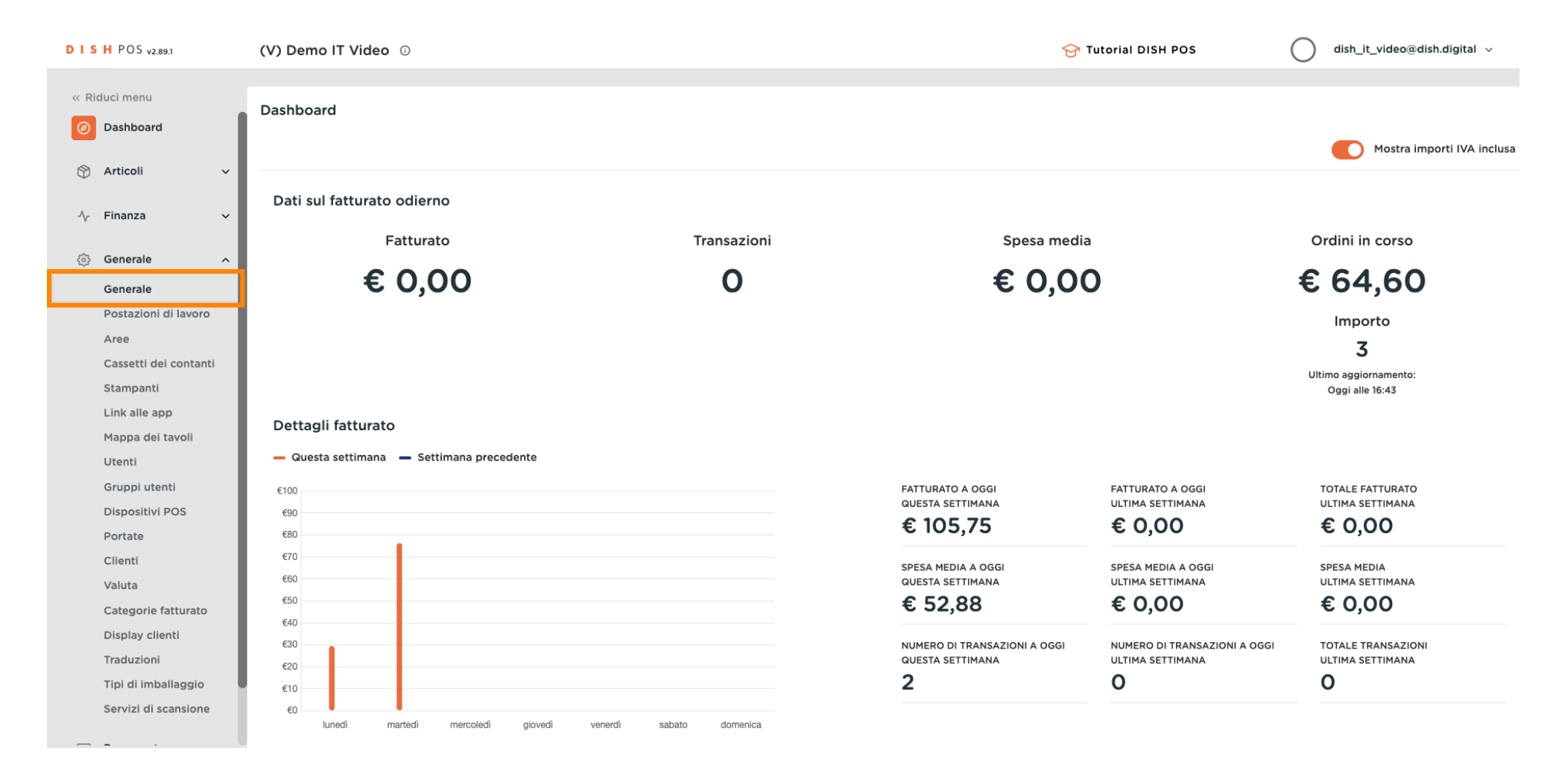

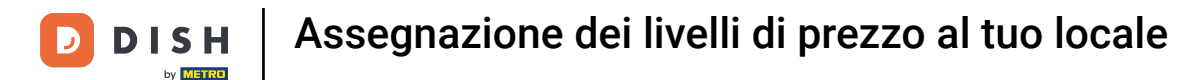

Ora ti trovi nella panoramica dei tuoi locali. Per modificare il livello di prezzo di un locale, clicca sul simbolo di modifica del locale in questione.

| DISH POS v2.89.1      | (V) Der | no IT Video 🔅         |                     |                                |              |                     | 😚 Tutorial DISH POS | dish_it_video@dish.digital ~ |
|-----------------------|---------|-----------------------|---------------------|--------------------------------|--------------|---------------------|---------------------|------------------------------|
| « Riduci menu         |         |                       |                     |                                |              |                     |                     |                              |
| Ø Dashboard           | Locali  |                       |                     |                                |              |                     |                     | Normalizza regole di prezzo  |
|                       |         | Nome                  | Versione<br>attuale | Stato aggiornamento            | Stato invio  | Ultima trasmissione |                     |                              |
| Generale ^            | 1       | Dish Video Demo Italy | v3s99b11            | <ul> <li>Aggiornato</li> </ul> | $\checkmark$ | 2023-11-30 15:45    |                     |                              |
| Generale              |         |                       |                     |                                |              |                     |                     |                              |
| Postazioni di lavoro  |         |                       |                     |                                |              |                     |                     |                              |
| Aree                  |         |                       |                     |                                |              |                     |                     |                              |
| Cassetti dei contanti |         |                       |                     |                                |              |                     |                     |                              |
| Stampanti             |         |                       |                     |                                |              |                     |                     |                              |
| Link alle app         |         |                       |                     |                                |              |                     |                     |                              |
| Mappa dei tavoli      |         |                       |                     |                                |              |                     |                     |                              |
| Utenti                |         |                       |                     |                                |              |                     |                     |                              |
| Gruppi utenti         |         |                       |                     |                                |              |                     |                     |                              |
| Dispositivi POS       |         |                       |                     |                                |              |                     |                     |                              |
| Portate               |         |                       |                     |                                |              |                     |                     |                              |
| Clienti               |         |                       |                     |                                |              |                     |                     |                              |
| Valuta                |         |                       |                     |                                |              |                     |                     |                              |
| Categorie fatturato   |         |                       |                     |                                |              |                     |                     |                              |
| Display clienti       |         |                       |                     |                                |              |                     |                     |                              |
| Traduzioni            |         |                       |                     |                                |              |                     |                     |                              |
| Tipi di imballaggio   |         |                       |                     |                                |              |                     |                     |                              |
| Servizi di scansione  |         |                       |                     |                                |              |                     |                     |                              |
| — <b>-</b> ·          |         |                       |                     |                                |              |                     |                     |                              |

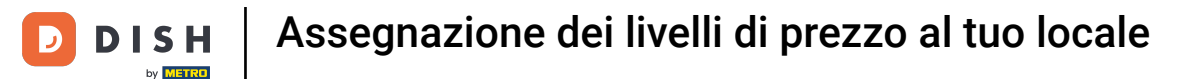

# Si apre una nuova finestra con le impostazioni del tuo locale. Utilizza il menu a tendina del listino prezzi per assegnare un listino prezzi al tuo negozio.

| DISHPOS <sub>V2.89.1</sub>       | Modifica locale      | Locale                      |                           |                                    |                |        |                          | снійді 🛞 |
|----------------------------------|----------------------|-----------------------------|---------------------------|------------------------------------|----------------|--------|--------------------------|----------|
|                                  | Locale               | Nome * Dish Video Demo Ital | y                         |                                    | Lingua Inglese |        |                          | × ~      |
| Ø Dashboard                      | ② Impostazioni       | Menu opzioni                |                           | Menu metodo di pagan               | nento          |        | Listino prezzi           |          |
| Articoli ~                       | . Configurazione POS | Seleziona menu opzioni      | ~                         | External Payments                  |                | Ē      | Seleziona listino prezzi | ^        |
| -√ Finanza ✓                     | 낚! Funzioni app      | + Aggiungi menu opzioni     |                           | Payment Methods<br>Online Payments |                | ۵<br>۱ | Happy Hour               |          |
| ତ Generale ^<br>Generale         | 🗖 Modelli            |                             |                           | Seleziona menu metodo d            | di pagamento   | ~      |                          |          |
| Postazioni di lavoro             | % Sconti fissi       |                             |                           | + Aggiungi menu metodi d           | li pagamento   |        |                          |          |
| Cassetti dei contanti            | A+ Utenti app        | Identificazione             |                           |                                    |                |        |                          |          |
| Stampanti<br>Link alle app       |                      | Il tuo riferimento          | fdb3a31f-512d-4300-ade8-8 | 042dc04e505                        |                | ID     | 1113                     |          |
| Mappa dei tavoli                 |                      |                             |                           |                                    |                |        |                          |          |
| Utenti                           |                      |                             |                           |                                    |                |        |                          |          |
| Gruppi utenti<br>Dispositivi POS |                      |                             |                           |                                    |                |        |                          |          |
| Portate                          |                      |                             |                           |                                    |                |        |                          |          |
| Clienti                          |                      |                             |                           |                                    |                |        |                          |          |
| Valuta                           |                      |                             |                           |                                    |                |        |                          |          |
| Categorie fatturato              |                      |                             |                           |                                    |                |        |                          |          |
| Display clienti                  |                      |                             |                           |                                    |                |        |                          |          |
| Traduzioni                       |                      |                             |                           |                                    |                |        |                          |          |
| Tipi di imballaggio              |                      |                             |                           |                                    |                |        |                          |          |
| Servizi di scansione             |                      |                             |                           |                                    |                |        |                          | Salva    |

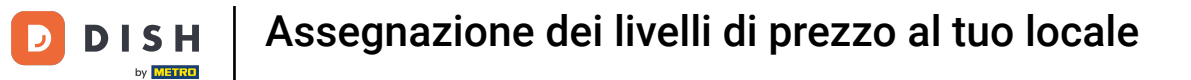

## Se vuoi aggiungere un nuovo listino prezzi, clicca su + Aggiungi listino prezzi.

| DISH POS v2.89.1                                      | Modifica locale                 | Locale                                            |                           |                                      |              |                                         | chiudi 🛞 |
|-------------------------------------------------------|---------------------------------|---------------------------------------------------|---------------------------|--------------------------------------|--------------|-----------------------------------------|----------|
| « Riduci menu                                         | Cocale                          | Nome * Dish Video Demo Ital                       | У                         |                                      | Lingua       |                                         | × ~      |
| Ø Dashboard                                           | ණු Impostazioni                 | Menu opzioni                                      |                           | Menu metodo di pagan                 | nento        | Listino prezzi                          |          |
| <ul> <li>Articoli ✓</li> <li>Ar Finanza ✓</li> </ul>  | Configurazione POS              | Seleziona menu opzioni<br>+ Aggiungi menu opzioni | ~                         | External Payments<br>Payment Methods | ť            | Happy Hour<br>+ Aggiungi listino prezzi | × ~      |
| <ul> <li>Generale</li> <li>Generale</li> </ul>        | 🗇 Modelli                       |                                                   |                           | Online Payments                      | di pagamento | 1<br>·                                  |          |
| Postazioni di lavoro<br>Aree<br>Cassetti dei contanti | % Sconti fissi<br>은+ Utenti app | Identificazione                                   |                           | + Aggiungi menu metodi d             | i pagamento  |                                         |          |
| Stampanti<br>Link alle app<br>Manna dei tavoli        |                                 | ll tuo riferimento                                | fdb3a31f-512d-4300-ade8-8 | 042dc04e505                          |              | ID 1113                                 |          |
| Utenti<br>Gruppi utenti                               |                                 |                                                   |                           |                                      |              |                                         |          |
| Dispositivi POS<br>Portate<br>Clienti                 |                                 |                                                   |                           |                                      |              |                                         |          |
| Valuta<br>Categorie fatturato                         |                                 |                                                   |                           |                                      |              |                                         |          |
| Display clienti<br>Traduzioni<br>Tini di imballaggis  |                                 |                                                   |                           |                                      |              |                                         |          |
| Servizi di scansione                                  |                                 |                                                   |                           |                                      |              |                                         | Salva    |

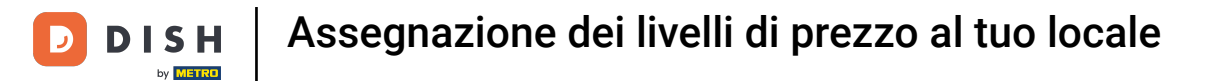

| DISH POS v2.89.1                       | Modifica locale      | Locale                     |                           |                                    |              |        |                           | CHIUDI 🛞 |
|----------------------------------------|----------------------|----------------------------|---------------------------|------------------------------------|--------------|--------|---------------------------|----------|
|                                        | Locale               | Nome * Dish Video Demo Ita | ly                        |                                    | Lingua       |        |                           | × ~      |
| Ø Dashboard                            | ඟූ Impostazioni      | Menu opzioni               |                           | Menu metodo di pagan               | nento        |        | Listino prezzi            |          |
| 🕅 Articoli 🗸 🗸                         | . Configurazione POS | Seleziona menu opzioni     | ~                         | External Payments                  |              | Ē      | Happy Hour                | Ē        |
| -∿ Finanza 🗸 🗸                         | ¦†¦ Funzioni app     | + Aggiungi menu opzioni    |                           | Payment Methods<br>Online Payments |              | ۵<br>۱ | Seleziona listino prezzi  | ~        |
| 693 Generale ^                         | 🗖 Modelli            |                            |                           | Seleziona menu metodo (            | di pagamento | ~      | + Aggiungi listino prezzi |          |
| Postazioni di lavoro<br>Aree           | % Sconti fissi       |                            |                           | + Aggiungi menu metodi d           | li pagamento |        |                           |          |
| Cassetti dei contanti                  | A+ Utenti app        | Identificazione            |                           |                                    |              |        |                           |          |
| Link alle app                          |                      | Il tuo riferimento         | fdb3a31f-512d-4300-ade8-8 | 042dc04e505                        |              | ID     | 1113                      |          |
| Mappa dei tavoli<br>Utenti             |                      |                            |                           |                                    |              |        |                           |          |
| Gruppi utenti<br>Dispositivi POS       |                      |                            |                           |                                    |              |        |                           |          |
| Portate                                |                      |                            |                           |                                    |              |        |                           |          |
| Valuta                                 |                      |                            |                           |                                    |              |        |                           |          |
| Categorie fatturato<br>Display clienti |                      |                            |                           |                                    |              |        |                           |          |
| Traduzioni<br>Tipi di imballaggio      |                      |                            |                           |                                    |              |        |                           |          |
| Servizi di scansione                   |                      |                            |                           |                                    |              |        |                           | Salva    |

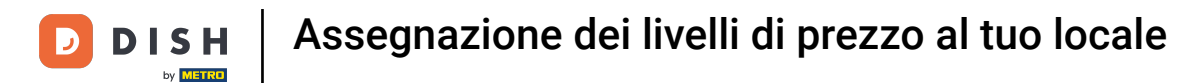

## Se vuoi assegnare un listino prezzi a un'area specifica, clicca su Aree.

| DISHPOS <sub>V2.89.1</sub>    | (V) Demo IT Video 🔅     |                                      |                                 | 😚 Tutorial DISH POS | dish_it_video@dish.digital ~ |
|-------------------------------|-------------------------|--------------------------------------|---------------------------------|---------------------|------------------------------|
| v Diduci menu                 |                         |                                      |                                 |                     |                              |
|                               | Locali                  |                                      |                                 |                     |                              |
| <ul> <li>Dashboard</li> </ul> |                         |                                      |                                 |                     | Normalizza regole di prezzo  |
| 🕅 Articoli 🗸 🗸                |                         |                                      |                                 |                     |                              |
|                               | Nome                    | Versione Stato aggiornamento attuale | Stato invio Ultima trasmissione |                     |                              |
| -∿ Finanza 🗸 🗸                | 2 Dish Video Domo Italy | vZc99b11 = Accierate                 | 2022-11-20 15:45                |                     |                              |
| Generale                      | Dish video Demo italy   | V3599DIT Aggiomato                   | ✓ 2023-11-30 15.45              |                     |                              |
| Gonerale                      |                         |                                      |                                 |                     |                              |
| Postazioni di lavoro          |                         |                                      |                                 |                     |                              |
| Aree                          |                         |                                      |                                 |                     |                              |
| Cassetti dei contanti         |                         |                                      |                                 |                     |                              |
| Stampanti                     |                         |                                      |                                 |                     |                              |
| Link alle app                 |                         |                                      |                                 |                     |                              |
| Mappa dei tavoli              |                         |                                      |                                 |                     |                              |
| Utenti                        |                         |                                      |                                 |                     |                              |
| Gruppi utenti                 |                         |                                      |                                 |                     |                              |
| Dispositivi POS               |                         |                                      |                                 |                     |                              |
| Portate                       |                         |                                      |                                 |                     |                              |
| Clienti                       |                         |                                      |                                 |                     |                              |
| Valuta                        |                         |                                      |                                 |                     |                              |
| Categorie fatturato           |                         |                                      |                                 |                     |                              |
| Traduzioni                    |                         |                                      |                                 |                     |                              |
| Tipi di imballaggio           |                         |                                      |                                 |                     |                              |
| Servizi di scansione          |                         |                                      |                                 |                     |                              |
|                               |                         |                                      |                                 |                     |                              |
| <u> </u>                      |                         |                                      |                                 |                     |                              |

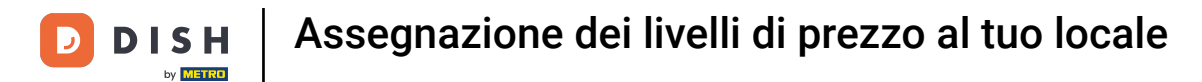

## Ora ti trovi nella panoramica dei tuoi punti vendita. Espandi l'elenco utilizzando il menu a tendina.

| DISHPOS <sub>V2.89.1</sub>       | (V) Demo IT Video 💿                                                                                                    | 😚 Tutorial DISH POS | dish_it_video@dish.digital ~ |
|----------------------------------|----------------------------------------------------------------------------------------------------|---------------------|------------------------------|
| « Riduci menu<br>② Dashboard     | Punti vendita<br>Q Cerca                                                                                                    | + Genera area       | + Aggiungi punto vendita     |
| S Articoli ✓ √ Finanza ✓         | Avvertenza: se ordini con un codice QR tramite CMS, tieni presente che i codici QR sono associati ai punti vendita. I codici QR creati non possono essere riassegnati a un altro punto vendita. |                     |                              |
| 🚱 Generale 🔷 🔨                   | Punti vendita                                                                                                    |                     |                              |
| Generale<br>Postazioni di lavoro | Dish Video Demo Italy                                                                                                    |                     |                              |
| Aree<br>Cassetti dei contanti    |                                                                                                    |                     |                              |
| Stampanti                        |                                                                                                    |                     |                              |
| Link alle app                    |                                                                                                    |                     |                              |
| Mappa dei tavoli                 |                                                                                                    |                     |                              |
| Utenti                           |                                                                                                    |                     |                              |
| Gruppi utenti                    |                                                                                                    |                     |                              |
| Dispositivi POS                  |                                                                                                    |                     |                              |
| Portate                          |                                                                                                    |                     |                              |
| Clienti                          |                                                                                                    |                     |                              |
| Valuta                           |                                                                                                    |                     |                              |
| Categorie fatturato              |                                                                                                    |                     |                              |
| Display clienti                  |                                                                                                    |                     |                              |
| Traduzioni                       |                                                                                                    |                     |                              |
| Tipi di imballaggio              |                                                                                                    |                     |                              |
| Servizi di scansione             |                                                                                                    |                     |                              |
|                                  |                                                                                                    |                     |                              |

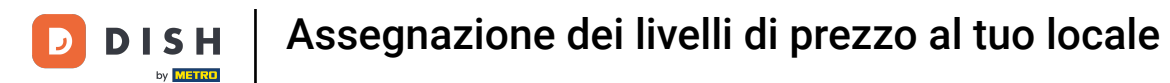

# Ora seleziona l'area a cui vuoi assegnare un listino prezzi e clicca sulla relativa icona di modifica.

| DISH POS v2.89.1                                                     | (V) Demo IT Video 💿                                                                                                    | 😚 Tutorial DISH POS | dish_it_video@dish.digital 、 |
|----------------------------------------------------------------------|----------------------------------------------------------------------------------------------------|---------------------|------------------------------|
| <ul> <li>Riduci menu</li> <li>Dashboard</li> <li>Acticali</li> </ul> | Punti vendita<br>Q Cerca                                                                                                    | + Genera are        | a + Aggiungi punto vendita   |
| √ Finanza v                                                          | Avvertenza: se ordini con un codice QR tramite CMS, tieni presente che i codici QR sono associati ai punti vendita. I codici QR creati non possono essere riassegnati a un altro punto vendita. |                     |                              |
| Generale ^                                                           | Punti vendita                                                                                                    |                     |                              |
| Generale<br>Postazioni di lavoro                                     | A Dish Video Demo Italy                                                                                                    |                     |                              |
| Aree                                                                 | V Ristorante                                                                                                    |                     |                              |
| Cassetti dei contanti<br>Stampanti                                   | V Terrazza                                                                                                    |                     |                              |
| Link alle app                                                        | Vendita diretta 🧷 🗇                                                                                                    |                     |                              |
| Mappa dei tavoli<br>Utenti                                           | Aggregatore di cibo                                                                                                    |                     |                              |
| Gruppi utenti<br>Dispositivi POS                                     | ✓ E-commerce                                                                                                    |                     |                              |
| Portate                                                              |                                                                                                    |                     |                              |
| Valuta                                                               |                                                                                                    |                     |                              |
| Categorie fatturato                                                  |                                                                                                    |                     |                              |
| Display clienti                                                      |                                                                                                    |                     |                              |
| Traduzioni                                                           |                                                                                                    |                     |                              |
| Servizi di scansione                                                 |                                                                                                    |                     |                              |

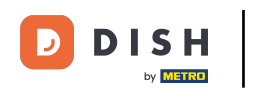

# Si apre una finestra con le impostazioni del punto vendita selezionato. Usa il menu a tendina del listino prezzi per assegnare un listino prezzi al tuo punto vendita.

| DISH POS v2.89.1      | (V) Den    | Modifica punto vendita | Punto vendita        |                |            |                         |                       | сніиді 🛞 |
|-----------------------|------------|------------------------|----------------------|----------------|------------|-------------------------|-----------------------|----------|
| « Riduci menu         | Punti ve   | Punto vendita          | Nome* Ristorante     |                | Madre      | Dish Video Demo Ital    | У                     | ~        |
| Dashboard             | <b>a</b> ( | {ဂ္ဂိ} Menu            | Codice / Descrizione |                | Impos      | stazioni                |                       |          |
| 🕎 Articoli 🗸 🗸        |            |                        | Stampante ricevuta   | ~              | 🕑 Erec     | dita le impostazioni di |                       |          |
| -√ Finanza 🗸 🗸        | Av ve      |                        |                      |                | 🕑 Visik    | bile nell'app           |                       |          |
|                       |            |                        | Riferimenti          |                | 🕑 Prez     | zzo inc. IVA            |                       |          |
| ୍ତି Generale ^        | Punti      |                        | Listino prezzi       | Happy Hour × ^ | Pop        | -up del testo del nuovo | ordine                |          |
| Generale              | ∧ Dish     |                        |                      |                | Usa        | numero asporto          |                       |          |
| Postazioni di lavoro  |            |                        |                      | Happy Hour     | Disc       | connetti automaticamer  | nte dopo lo scontrino |          |
| Aree                  | ~ R        |                        |                      |                | Stan       | npa automatica scontri  | ino                   |          |
| Cassetti dei contanti | — те       |                        |                      |                |            |                         |                       |          |
| Stampanti             |            |                        |                      |                | Identi     | ficazione               |                       |          |
| Link alle app         | V          |                        |                      |                | ll tuo rif | ferimento               | ARFA 1                |          |
| Mappa dei tavoli      | ~ A        |                        |                      |                | ii tuo iii |                         |                       |          |
| Utenti                |            |                        |                      |                | ID         |                         | 2                     |          |
| Gruppi utenti         | V E        |                        |                      |                |            |                         |                       |          |
| Dispositivi POS       |            |                        |                      |                |            |                         |                       |          |
| Portate               |            |                        |                      |                |            |                         |                       |          |
| Clienti               |            |                        |                      |                |            |                         |                       |          |
| Valuta                |            |                        |                      |                |            |                         |                       |          |
| Categorie fatturato   |            |                        |                      |                |            |                         |                       |          |
| Display clienti       |            |                        |                      |                |            |                         |                       |          |
| Traduzioni            |            |                        |                      |                |            |                         |                       |          |
| Tipi di imballaggio   |            |                        |                      |                |            |                         |                       |          |
| Servizi di scansione  |            |                        |                      |                |            |                         |                       | Salva    |

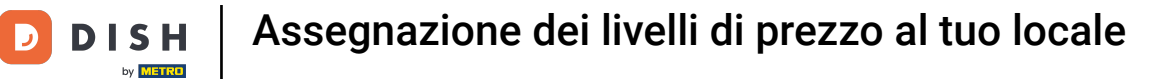

| DISH POS v2.89.1                       | (V) Den  | Modifica punto vendita | Punto vendita        |              |    |                                                      |                              | снійді 🛞 |
|----------------------------------------|----------|------------------------|----------------------|--------------|----|------------------------------------------------------|------------------------------|----------|
| « Riduci menu                          | Punti ve | Punto vendita          | Nome* Ristorante     |              | м  | adre Dish Video Demo Ita                             | ly                           | ~        |
| Ø Dashboard                            | α (      | က် Menu                | Codice / Descrizione |              |    | mpostazioni                                          |                              |          |
| 🕥 Articoli 🗸 🗸                         |          |                        | Stampante ricevuta   |              | ~  | j Eredita le impostazioni di                         |                              |          |
| √ Finanza ✓                            | ve.      |                        | Riferimenti          |              | 6  | j Prezzo inc. IVA                                    |                              |          |
| Generale                               | Punti    |                        | Listino prezzi       | Happy Hour X | ~  | Pop-up del testo del nuovo<br>Usa numero asporto     | o ordine                     |          |
| Postazioni di lavoro<br>Aree           | V R      |                        |                      |              |    | Disconnetti automaticame<br>Stampa automatica scontr | nte dopo lo scontrino<br>ino |          |
| Cassetti dei contanti<br>Stampanti     | ~ Te     |                        |                      |              | ı  | dentificazione                                       |                              |          |
| Link alle app<br>Mappa dei tavoli      | V<br>A   |                        |                      |              | Ш  | tuo riferimento                                      | AREA_1                       |          |
| Utenti<br>Gruppi utenti                | ~ E      |                        |                      |              | 10 | 0                                                    | 2                            |          |
| Dispositivi POS<br>Portate             |          |                        |                      |              |    |                                                      |                              |          |
| Clienti<br>Valuta                      |          |                        |                      |              |    |                                                      |                              |          |
| Categorie fatturato<br>Display clienti |          |                        |                      |              |    |                                                      |                              |          |
| Traduzioni<br>Tipi di imballaggio      |          |                        |                      |              |    |                                                      |                              |          |
| Servizi di scansione                   |          |                        |                      |              |    |                                                      |                              | Salva    |

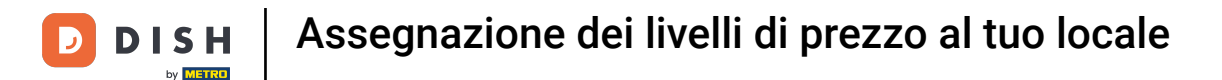

Puoi anche assegnare diversi listini prezzo a singoli tavoli. Per farlo, espandi l'elenco del punto vendita desiderato utilizzando il menu a tendina.

| D I S H POS v2.89.1                                          | (V) Demo IT Video 💿                                                                                                    | 😚 Tutorial DISH POS | dish_it_video@dish.digital ~ |
|--------------------------------------------------------------|----------------------------------------------------------------------------------------------------|---------------------|------------------------------|
| < Riduci menu<br>Dashboard Articoli                          | Punti vendita Q Cerca Avvertenza: se ordini con un codice QR tramite CMS, tieni presente che i codici QR sono associati ai punti                                                                                                    | + Genera area       | + Aggiungi punto vendita     |
| √r Finanza ✓                                                 | vendita. I codici QR creati non possono essere riassegnati à un altro punto vendita.  Punti vendita                                                                                                    |                     |                              |
| Postazioni di lavoro<br><b>Aree</b><br>Cassetti dei contanti | A Dish Video Demo Italy                                                                                                    |                     |                              |
| Stampanti<br>Link alle app<br>Mappa dei tavoli               | Vendita diretta     Image: Constraint of the second second s |                     |                              |
| Utenti<br>Gruppi utenti<br>Dispositivi POS                   | ✓ E-commerce                                                                                                    |                     |                              |
| Portate<br>Clienti<br>Valuta                                 |                                                                                                    |                     |                              |
| Categorie fatturato<br>Display clienti<br>Traduzioni         |                                                                                                    |                     |                              |
| Tipi di imballaggio<br>Servizi di scansione                  |                                                                                                    |                     |                              |

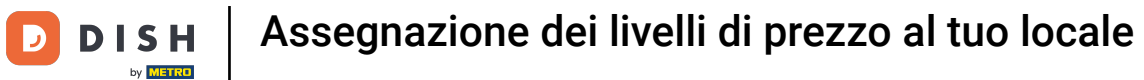

## Clicca sull'icona di modifica del tavolo a cui vuoi assegnare un listino prezzi.

| DISHPOS <sub>V2.89.1</sub>                            | (V) Demo IT Video 💿              | 😚 Tutorial DISH POS | dish_it_video@dish.digital v |
|-------------------------------------------------------|----------------------------------|---------------------|------------------------------|
| « Riduci menu Ø Dashboard Articoli                    | Punti vendita Q Cerca            | + Genera area       | + Aggiungi punto vendita     |
| √r Finanza ✓<br>③ Generale ^<br>Generale              | Punti vendita                    |                     |                              |
| Postazioni di lavoro<br><b>Aree</b>                   | A Ristorante                     |                     |                              |
| Cassetti dei contanti<br>Stampanti<br>Link alle app   | Tavolo 1 2 🕅                     |                     |                              |
| Mappa dei tavoli<br>Utenti<br>Gruppi utenti           | Tavolo 3                         |                     |                              |
| Dispositivi POS<br>Portate                            | Tavolo 5 🖉 🗇                     |                     |                              |
| Clienti<br>Valuta<br>Categorie fatturato              | Tavolo 7                         |                     |                              |
| Display clienti<br>Traduzioni<br>Tipi di imballaggi - | Tavolo 8 2 11<br>Tavolo 9 2 11   |                     |                              |
| Servizi di scansione                                  | Tavolo 10 2 10<br>Tavolo 11 2 10 |                     |                              |

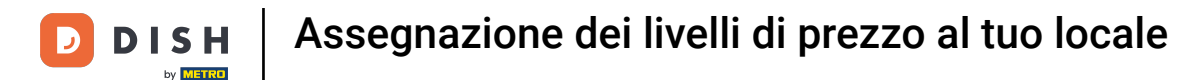

# Si apre una finestra con le impostazioni del tavolo selezionato. Usa il menu a tendina del listino prezzi per assegnare un listino prezzi al tuo tavolo.

| D I S H POS v2.89.1             | (V) Den    | Modifica punto vendita | Punto vendita        |            |                              | chiudi 🛞               |
|---------------------------------|------------|------------------------|----------------------|------------|------------------------------|------------------------|
| « Riduci menu                   | Punti ve   | Punto vendita          | Nome* Tavolo 2       |            | Madre Ristorante             | ~                      |
| <ul> <li>Ø Dashboard</li> </ul> | <b>a</b> ( | စ္မ်ိဳး Menu           | Codice / Descrizione |            | Impostazioni                 |                        |
| 💮 Articoli 🗸 🗸                  |            |                        | Vendita diretta      |            | 🕑 Eredita le impostazioni di |                        |
| -\∕ Finanza ✓                   | Av ve      |                        | Numero tavolo        | 2          | 🕑 Visibile nell'app          |                        |
|                                 |            |                        | Stampante ricevuta   |            | 🅑 Prezzo inc. IVA            |                        |
| ୍ତ୍ର Generale ^                 | Punti      |                        | otampante nectata    |            | Pop-up del testo del nuov    | vo ordine              |
| Generale                        | ∧ Disł     |                        | Riferimenti          |            | Usa numero asporto           |                        |
| Postazioni di lavoro            |            |                        |                      |            | Disconnetti automaticame     | ente dopo lo scontrino |
| Aree                            | A R        |                        | Listino prezzi       | Eredita    | Stampa automatica scont      | rino                   |
| Stampanti                       |            |                        | Organizzazione       | Happy Hour | Identificazione              |                        |
| Link alle app                   |            |                        | Pasti                |            |                              |                        |
| Mappa dei tavoli                |            |                        | Posti                |            | Il tuo riferimento           | TABLE_2                |
| Utenti                          | _          |                        |                      |            | ID                           | 4                      |
| Gruppi utenti                   |            |                        |                      |            |                              |                        |
| Dispositivi POS                 |            |                        |                      |            |                              |                        |
| Portate                         | _          |                        |                      |            |                              |                        |
| Clienti                         |            |                        |                      |            |                              |                        |
| Valuta                          |            |                        |                      |            |                              |                        |
| Categorie fatturato             | -          |                        |                      |            |                              |                        |
| Display clienti                 | _          |                        |                      |            |                              |                        |
| Traduzioni                      |            |                        |                      |            |                              |                        |
| Tipi di imballaggio             |            |                        |                      |            |                              |                        |
| Servizi di scansione            |            |                        |                      |            |                              | Salva                  |

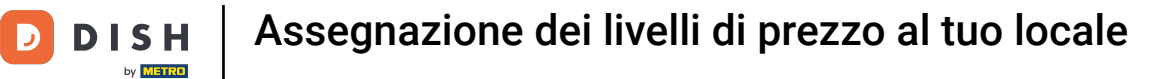

| DISH POS v2.89.1                 | (V) Den                  | Modifica punto vendita | Punto vendita        |                |                                                                                 | CHIUDI 🛞                     |
|----------------------------------|--------------------------|------------------------|----------------------|----------------|---------------------------------------------------------------------------------|------------------------------|
|                                  | Punti v                  | Punto vendita          | Nome* Tavolo 2       |                | Madre Ristorante                                                                | ~                            |
| Ø Dashboard                      | Q (                      | ලා Menu                | Codice / Descrizione |                | Impostazioni                                                                    |                              |
| 🕎 Articoli 🗸 🗸                   |                          |                        | Vendita diretta      |                | 🕑 Eredita le impostazioni di                                                    |                              |
| -√ Finanza 🗸 🗸                   | Av ve                    |                        | Numero tavolo        | 2              | 🕑 Visibile nell'app                                                             |                              |
| Concerts .                       | Durati                   |                        | Stampante ricevuta   | ×              | 🕑 Prezzo inc. IVA                                                               |                              |
| Cos Generale                     | Punti                    |                        |                      |                | Pop-up del testo del nuovo                                                      | ordine                       |
| Generale<br>Postazioni di lavoro | <ul> <li>Dish</li> </ul> |                        | Riferimenti          |                | <ul> <li>Usa numero asporto</li> </ul>                                          |                              |
| Aree                             | ~ R                      |                        | Listino prezzi       | Happy Hour X 🗸 | <ul> <li>Disconnetti automaticame</li> <li>Stampa automatica scontri</li> </ul> | nte dopo lo scontrino<br>ino |
| Cassetti dei contanti            |                          |                        | Ormaniananiana       |                |                                                                                 |                              |
| Stampanti                        |                          |                        | Organizzazione       |                | Identificazione                                                                 |                              |
| Link alle app                    |                          |                        | Posti                |                | ll tuo riferimento                                                              | TABLE_2                      |
| Utenti                           |                          |                        |                      |                |                                                                                 |                              |
| Gruppi utenti                    |                          |                        |                      |                | D                                                                               | 4                            |
| Dispositivi POS                  |                          |                        |                      |                |                                                                                 |                              |
| Portate                          |                          |                        |                      |                |                                                                                 |                              |
| Clienti                          |                          |                        |                      |                |                                                                                 |                              |
| Valuta                           |                          |                        |                      |                |                                                                                 |                              |
| Categorie fatturato              | _                        |                        |                      |                |                                                                                 |                              |
| Display clienti                  |                          |                        |                      |                |                                                                                 |                              |
| Traduzioni                       |                          |                        |                      |                |                                                                                 |                              |
| Tipi di imballaggio              |                          |                        |                      |                |                                                                                 |                              |
| Servizi di scansione             |                          |                        |                      |                |                                                                                 | Salva                        |

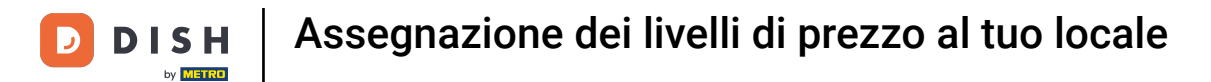

#### Se vuoi assegnare un listino prezzi a un cliente, clicca su Clienti.

| D I S H POS v2.89.1                                                                                      | (V) Demo IT Video 💿                                                                                                    |                | 😚 Tutorial DISH POS | dish_it_video@dish.digital ~ |
|----------------------------------------------------------------------------------------------------|----------------------------------------------------------------------------------------------------|----------------|---------------------|------------------------------|
| <ul> <li>≪ Riduci menu     <li>Ø Dashboard     <li>Ø Articoli </li> <li>√r Finanza </li> </li></li></ul> | Punti vendita         Q       Cerca         D       Cerca         D       Avvertenza: se ordini con un codice QR tramite CMS, tieni presente che i codici QR sono associati ai pue vendita. I codici QR creati non possono essere riassegnati a un altro punto vendita. | nti            | + Genera area       | + Aggiungi punto vendita     |
| Generale ^                                                                                               | Punti vendita                                                                                                    |                |                     |                              |
| Generale<br>Postazioni di lavoro                                                                         | A Dish Video Demo Italy                                                                                                    | 0              |                     |                              |
| Aree                                                                                                    | ∧ Ristorante                                                                                                    | · 🗇            |                     |                              |
| Cassetti dei contanti<br>Stampanti                                                                       | Tavolo 1                                                                                                    | Ū              |                     |                              |
| Link alle app                                                                                            | Tavolo 2                                                                                                    | <sup>1</sup> 🔟 |                     |                              |
| Mappa dei tavoli<br>Utenti                                                                               | Tavolo 3                                                                                                    | · 🗇            |                     |                              |
| Gruppi utenti                                                                                            | Tavolo 4                                                                                                    |                |                     |                              |
| Dispositivi POS<br>Portate                                                                               | Tavolo 5                                                                                                    | Ū              |                     |                              |
| Clienti                                                                                                  | Tavolo 6                                                                                                    | <u>ا</u>       |                     |                              |
| Valuta<br>Categorie fatturato                                                                            | Tavolo 7                                                                                                    | <u>ش</u>       |                     |                              |
| Display clienti                                                                                          | Tavolo 8                                                                                                    | <u>ال</u>      |                     |                              |
| Traduzioni<br>Tipi di imballaggio                                                                        | Tavolo 9                                                                                                    | <u>ا</u>       |                     |                              |
| Servizi di scansione                                                                                     | Tavolo 10                                                                                                    | <u>ا</u>       |                     |                              |
|                                                                                                    | Tavolo 11                                                                                                    | · 🗇 🛛          |                     |                              |

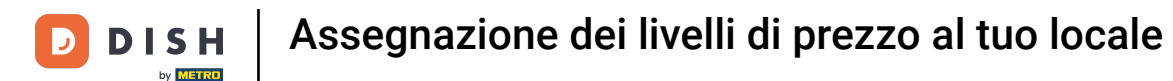

• Ora ti trovi nella panoramica dei tuoi clienti. Ora seleziona il cliente a cui vuoi assegnare un listino prezzi e clicca sulla relativa icona di modifica.

| DISH POS v2.89.1              | (V) Demo IT Video 🕕 |                | 😚 Tutorial DISH POS | dish_it_video@dish.digital v |
|-------------------------------|---------------------|----------------|---------------------|------------------------------|
| « Riduci menu                 |                     |                |                     |                              |
| <ul> <li>Dashboard</li> </ul> | Clienti             |                |                     | + Aggiungi cliente           |
| 🕅 Articoli 🗸 🗸                |                     |                |                     |                              |
| ∿ Finanza 🗸 ✓                 | Clienti             |                |                     |                              |
| 🚳 Generale 🔷 🔨                | Willem              | 2 mm           |                     |                              |
| Generale                      | David               | ∅ <sup>™</sup> |                     |                              |
| Postazioni di lavoro          |                     |                |                     |                              |
| Aree                          |                     |                |                     |                              |
| Cassetti dei contanti         |                     |                |                     |                              |
| Stampanti                     |                     |                |                     |                              |
| Link alle app                 |                     |                |                     |                              |
| Mappa dei tavoli              |                     |                |                     |                              |
| Utenti                        |                     |                |                     |                              |
| Gruppi utenti                 |                     |                |                     |                              |
| Dispositivi POS               |                     |                |                     |                              |
| Portate                       |                     |                |                     |                              |
| Clienti                       |                     |                |                     |                              |
| valuta                        |                     |                |                     |                              |
| Categorie fatturato           |                     |                |                     |                              |
| Display clienti               |                     |                |                     |                              |
|                               |                     |                |                     |                              |
| ripi di impaliaggio           |                     |                |                     |                              |
| Servizi di scansione          |                     |                |                     |                              |
|                               |                     |                |                     |                              |

#### Usa il menu a tendina del listino prezzi per assegnare un istino prezzi al tuo cliente.

| DISH POS v2.89.1              | Modifica cliente | Cliente                       |                              |                               |   | снійді 🛞 |
|-------------------------------|------------------|-------------------------------|------------------------------|-------------------------------|---|----------|
| « Riduci menu                 | # Cliente        | Nome* Willem                  |                              | Madre Nessuno                 | • | Persona  |
| <ul> <li>Dashboard</li> </ul> | 🗹 Indirizzo      | Dati personali                |                              | Dati di contatto              |   |          |
| 💮 Articoli 🗸 🗸                |                  | ID utente                     |                              | Descrizione                   |   |          |
| -√r Finanza 🗸 🗸               |                  | Listino prezzi                | Nessuno                      | Indirizzo e-mail              |   |          |
| Generale ^                    |                  | Fattura                       | Happy Hour                   | sito Internet                 |   |          |
| Postazioni di lavoro          |                  | Valuta                        | Nessuno 🗸                    | Numeri di telefono            |   |          |
| Aree<br>Cassetti dei contanti |                  | Pagante                       | Nessuno                      | + Aggiungi numero di telefono |   |          |
| Stampanti                     |                  |                               | Autorizzato in fattura.      | Identificazione               |   |          |
| Link alle app                 |                  | Limite di credito in fattura. | 0,00                         | Il tuo riferimento            | 5 |          |
| Mappa dei tavoli<br>Utenti    |                  | Account cliente               |                              | ID                            | 5 |          |
| Gruppi utenti                 |                  |                               | Account cliente autorizzato. |                               |   |          |
| Dispositivi POS               |                  | Limite di credito             | 0.00                         |                               |   |          |
| Portate                       |                  | dell'account cliente          |                              |                               |   |          |
| Valuta                        |                  | Riferimenti                   |                              |                               |   |          |
| Categorie fatturato           |                  |                               |                              |                               |   |          |
| Display clienti               |                  | Chiave di ricerca             |                              |                               |   |          |
| Traduzioni                    |                  | Lingua                        | Nessuno 🗸                    |                               |   |          |
| Tipi di imballaggio           |                  |                               |                              |                               |   |          |
| Servizi di scansione          |                  |                               |                              |                               |   | Salva    |
| I                             |                  |                               |                              |                               |   |          |

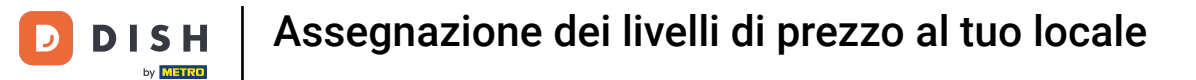

| DISHPOS <sub>v2.89.1</sub>    | Modifica cliente | Cliente                       |                              |              |                              |                                       | снійді 🛞 |
|-------------------------------|------------------|-------------------------------|------------------------------|--------------|------------------------------|---------------------------------------|----------|
| « Riduci menu                 | # Cliente        | Nome* Willem                  |                              |              | Madre Nessuno                | · · · · · · · · · · · · · · · · · · · | Persona  |
| Ø Dashboard                   | 🖂 Indirizzo      | ID utente                     |                              |              | Descrizione                  |                                       |          |
| 🕎 Articoli 🗸 🗸                |                  | Listino prezzi                | Happy Hour                   | $\mathbf{v}$ | Indirizzo e-mail             |                                       |          |
| √ Finanza ✓                   |                  | Fattura                       |                              |              | sito Internet                |                                       |          |
| ැති Generale ^                |                  | Valuta                        | Nessuno                      | ×            | Numeri di telefono           |                                       |          |
| Generale                      |                  | Pagante                       | Nessuno                      | ~            | + Aggiungi numero di telefon | 0                                     |          |
| Postazioni di lavoro          |                  |                               | Autorizzato in fattura.      |              | Identificazione              |                                       |          |
| Aree<br>Cassetti dei contanti |                  | Limite di credito in fattura. | 0,00                         |              | Il tuo riferimento           | 5                                     |          |
| Stampanti                     |                  |                               |                              |              | D                            | 5                                     |          |
| Link alle app                 |                  | Account cliente               |                              |              |                              | 5                                     |          |
| Mappa dei tavoli              |                  |                               | Account cliente autorizzato. |              |                              |                                       |          |
| Utenti                        |                  | Limite di credito             | 0.00                         |              |                              |                                       |          |
| Gruppi utenti                 |                  | dell'account cliente          |                              |              |                              |                                       |          |
| Dispositivi POS               |                  |                               |                              |              |                              |                                       |          |
| Portate                       |                  | Riferimenti                   |                              |              |                              |                                       |          |
| Clienti                       |                  | Chiave di ricerca             |                              |              |                              |                                       |          |
| Valuta                        |                  | 1 Januari                     |                              |              |                              |                                       |          |
| Categorie fatturato           |                  | Lingua                        | Nessuno                      | ~            |                              |                                       |          |
| Display clienti               |                  | ID carta                      |                              |              |                              |                                       |          |
| Traduzioni                    |                  |                               | Attivo                       |              |                              |                                       |          |
| Tipi di imballaggio           |                  |                               |                              |              |                              |                                       |          |
| Servizi di scansione          |                  |                               |                              |              |                              |                                       | Salva    |

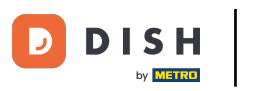

## Hai completato il tutorial. Ora sai come aggiungere e gestire i listini prezzo.

| DISH POS v2.89.1      | (V) Demo IT Video 💿 |     | 😚 Tutorial DISH POS | dish_it_video@dish.digital ~ |
|-----------------------|---------------------|-----|---------------------|------------------------------|
| 4 Diduci manu         |                     |     |                     |                              |
|                       | Clienti             |     |                     |                              |
| Dashboard             | Q Cerca             |     |                     | + Aggiungi cliente Importa   |
| 🕅 Articoli 🗸 🗸        |                     |     |                     |                              |
| ۸ Finanza 🗸           | Clienti             |     |                     |                              |
|                       | William             |     |                     |                              |
| 🔅 Generale 🔨 🔨        | Willem              |     |                     |                              |
| Generale              | David               | 2 ① |                     |                              |
| Postazioni di lavoro  |                     |     |                     |                              |
| Aree                  |                     |     |                     |                              |
| Cassetti dei contanti |                     |     |                     |                              |
| Stampanti             |                     |     |                     |                              |
| Link alle app         |                     |     |                     |                              |
| Mappa dei tavoli      |                     |     |                     |                              |
| Utenti                |                     |     |                     |                              |
| Gruppi utenti         |                     |     |                     |                              |
| Dispositivi POS       |                     |     |                     |                              |
| Clienti               |                     |     |                     |                              |
| Valuta                |                     |     |                     |                              |
| Categorie fatturato   |                     |     |                     |                              |
| Display clienti       |                     |     |                     |                              |
| Traduzioni            |                     |     |                     |                              |
| Tipi di imballaggio   |                     |     |                     |                              |
| Servizi di scansione  |                     |     |                     |                              |
|                       |                     |     |                     |                              |
|                       |                     |     |                     |                              |

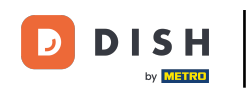

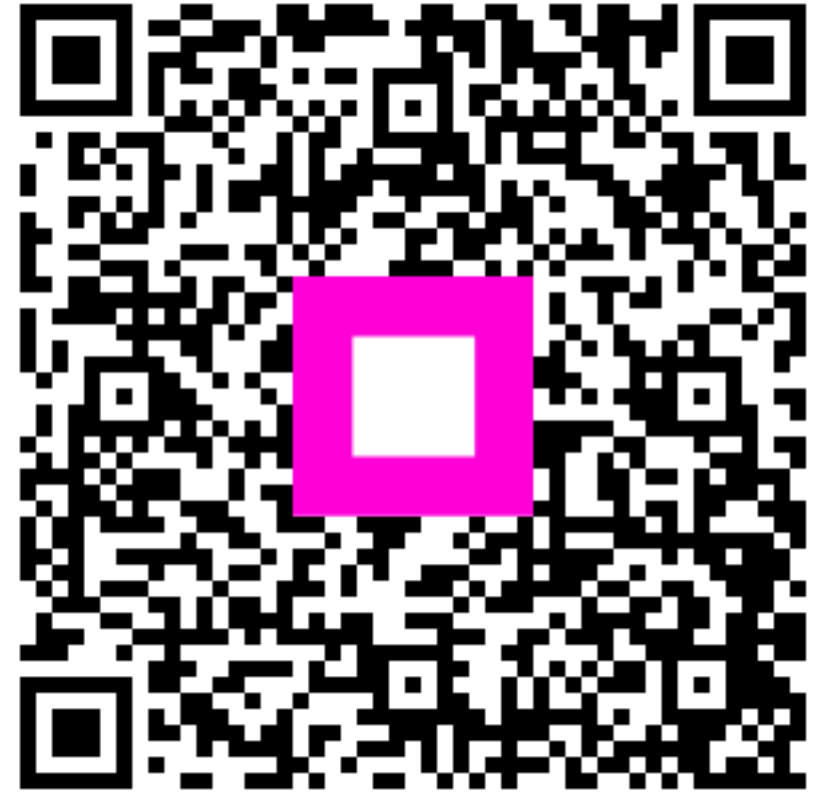

Scansiona per andare al lettore interattivo